## Инструкция по установке ПО «Вектор-М» v.2.07

При обновлении программного обеспечения АРВК «Вектор-М» ранних версий до версии 2.07 необходимо выполнить следующие действия:

1. Завершить работу всех неиспользуемых для обновления программ, в т.ч. программ АРВК «Вектор-М».

2. Уточнить имеющиеся параметры настройки APBK «Вектор-М», запустив редактор реестра "regedit.exe". Для этого нажать в командной строке Windows кнопку "Пуск", затем выбрать команду "Выполнить...". В поле "Открыть:" необходимо ввести название программы "regedit" либо выбрать его из списка, открывающегося нажатием на кнопку со стрелкой.

**Внимание!** Переключения регистра клавиатуры с русского на английский и наоборот производится комбинацией клавиш "Ctrl+Shift" или "Alt+Shift".

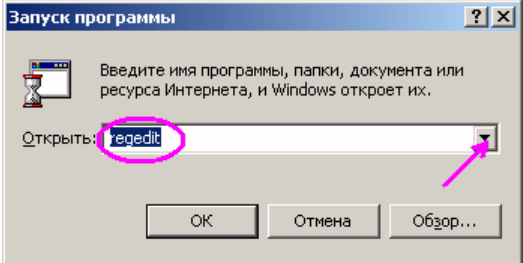

Нажать кнопку "**OK**". В левой части открывшегося окна редактора реестра выбрать ветку реестра "**Moй компьютер**\**HKEY\_LOCAL\_MACHINE**\**SOFTWARE**\**Meteo**" (текушая выбранная ветка показывается в нижней строке статуса).

| 💣 Реда         | актор рес | естра                                                                                                    | 1                                                                                      |      |                                                                                                    |                                                                                                    |                                                                                                    | X |
|----------------|-----------|----------------------------------------------------------------------------------------------------|----------------------------------------------------------------------------------------|------|----------------------------------------------------------------------------------------------------|----------------------------------------------------------------------------------------------------|----------------------------------------------------------------------------------------------------|---|
| <u>Р</u> еестр | Правка    | <u>В</u> ид                                                                                                    | <u>И</u> збранное                                                                      | ⊆пр  | звка                                                                                                    |                                                                                                    |                                                                                                    |   |
|                | ÷.        | INTEL                                                                                                    |                                                                                        |      | Имя                                                                                                    | Тип                                                                                                    | Значение                                                                                                    |   |
|                |           | INTEL<br>Intera<br>InterV<br>JavaS<br>Jetico<br>KLCod<br>Kodak<br>lamem<br>LoviVk<br>Macro<br>Meteo<br>Micros<br>Mozilla<br>Nival I<br>Ntpad<br>ODBC<br>On2 T | activeImageTe<br>video<br>decPack<br>contakte<br>vision<br>Interactive<br>iechnologies |      | Иня<br>(По умолчанию)<br>AeroProcessorName<br>AeroProcessorType<br>ArchiveFileDir<br>AzimuthShift<br>AzimuthShift2<br>ClockMode<br>CmdProcessorName<br>DebugStatus<br>DebugStatus<br>DistanceShift<br>DistDriveScaleFar<br>DistDriveScaleFar<br>DistDriveScaleFar<br>DistDriveScaleFar<br>DistDriveScaleFar<br>DistDriveScaleFar<br>DistDriveScaleFar<br>DistDriveScaleFar<br>DistDriveScaleFar<br>DistDriveScaleFar<br>DistDriveScaleFar<br>DistDriveParm1<br>DistDriveParm2 | Tun<br>REG_SZ<br>REG_DWORD<br>REG_SZ<br>REG_DWORD<br>REG_DWORD<br>REG_DWORD<br>REG_DWORD<br>REG_DWORD<br>REG_DWORD<br>REG_DWORD<br>REG_DWORD<br>REG_DWORD<br>REG_DWORD<br>REG_DWORD<br>REG_DWORD | Значение           (значение не присвоено)           с:\vector\telegramm.exe           0x0000002 (2)           Archive           0x439b0000 (1134231552)           0x42e60000 (1122369536)           0x00000000 (0)           0x00000000 (1)           0x00000001 (1)           0x00000001 (250)           0x0000000320 (800)           0x00000001 (1)           0x00000001 (1)           0x0000000000 (250)           0x00000001 (1)           0x00000001 (1)           0x0000000320 (800)           0x00000000000000000000000000000000000 |   |
|                | ÷         | Parag<br>Policie                                                                                                    | on Software                                                                            |      | DriveScaleFar                                                                                                    | REG_DWORD                                                                                                    | 0x000000c8 (200)                                                                                                    |   |
|                | њютер\НК  | EY LC                                                                                                    |                                                                                        | E\SO | FTWARE\Meter                                                                                                    | REG_DWORD                                                                                                    | UXUUUUU114 (500)                                                                                                    |   |

В правой части окна редактора проверить и запомнить наличие (или отсутствие) ключа "AeroProcessorType" типа "REG\_DWORD".

Затем найти ключ "TImProcessorName", проверить и запомнить наличие (или отсутствие) параметра "--r" после названия вызываемой программы (этот параметр влияет на правильность работы модуля телеметрии).

| 💣 Реда         | 🖇 Редактор реестра 📃 🗖 🔀                        |             |                    |                |                           |           | 기지                 |                            |          |
|----------------|-------------------------------------------------|-------------|--------------------|----------------|---------------------------|-----------|--------------------|----------------------------|----------|
| <u>Р</u> еестр | Правка                                          | <u>В</u> ид | <u>И</u> збранное  | ⊆np            | авка                      |           |                    |                            | 1        |
|                | ÷                                               | InterV      | /ideo              |                | Имя                       | Тип       |                    | Значение                   | <b>_</b> |
|                | Ē. 🛅                                            | JavaS       | oft                |                | RecentParmM               | REG_DWORD |                    | 0xbea353f8 (3198374904)    |          |
|                | ÷                                               | Jetico      |                    |                | RecentParmM1              | REG_DWORD |                    | 0x348ba53f (881567039)     |          |
|                |                                                 | KLCod       | lecPack            |                | RecentParmN               | REG_DWORD |                    | 0xc0b1eb85 (3232885637)    |          |
|                |                                                 | Kodak       |                    |                | RecentParmR01             | REG_DWORD |                    | 0x41f0f7cf (1106311119)    |          |
|                |                                                 | lamem       | ie<br>             |                | RecentParmR02             | REG_DWORD |                    | 0x41f06666 (1106273894)    |          |
|                |                                                 | LOVIVA      | kontakte<br>Misiss |                |                           | REG_SZ    |                    | 807477                     |          |
|                |                                                 | Matro       | VISION             |                |                           | REG_DWORD |                    | 0x00000002 (2)             |          |
|                |                                                 | Micros      | ,<br>:oft          |                | B RecentStationMode       | REG_DWORD |                    | 0×00000000 (0)             |          |
|                |                                                 | Mozilla     |                    |                | B StationAltitude         | REG_DWORD |                    | 0x0000005b (91)            |          |
|                | Nival Interactive                               |             |                    | B StationIndex | REG_DWORD                 |           | 0x0000701a (28698) |                            |          |
|                |                                                 | Ntoad       |                    |                | B StationLattitude        | REG_DWORD |                    | 0x00000037 (55)            |          |
|                | ÷                                               | ODBC        |                    |                | <b>ab</b> StationLocation | REG_SZ    |                    | Омск                       |          |
|                | ÷                                               | On2 T       | echnologies        |                | B StationLongitude        | REG_DWORD |                    | 0xffffffb7 (4294967223)    |          |
|                | ÷                                               | Parag       | on Software        |                |                           | REG_DWORD |                    | 0x00000001 (1)             |          |
|                | ÷                                               | Policie     | s                  |                | ab TempFileDir            | REG_SZ    |                    | Temp                       |          |
|                | ÷                                               | PopCa       | ар                 | Ţ              | TImProcessorName          | REG_SZ    |                    | c:\vector\telemetry.exe -r | 51       |
|                | : ÷ 🙃                                           | Doutor      | ouort ►            | لخم            |                           | -         | _                  |                            | 1        |
| <u> </u>       |                                                 |             |                    |                |                           |           |                    |                            |          |
| Мой комп       | Moй компьютер\HKEY_LOCAL_MACHINE\SOFTWARE\Meteo |             |                    |                |                           |           |                    |                            |          |

Закрыть редактор реестра, нажав на кнопку с крестиком в строке заголовка.

3. Скопировать прилагаемый файл "vector207.exe" в корневую папку диска, на котором расположены файлы более ранней версии (как правило, диск "с:\").

4. Запустить программу "vector207.exe". В появившемся диалоговом окне нажать кнопку "Извлечь".

| SFX-архив                                                                                                    | X              |
|----------------------------------------------------------------------------------------------------|----------------|
| Папка для извлечения:                                                                                                    |                |
| Файлы для извлечения:                                                                                                    |                |
| vector207\<br>vector207\ARCHIVE\<br>vector207\BROW5ER\<br>vector207\BROW5ER\apchiveL.CFG<br>vector207\BROW5ER\apchiveL.exe<br>vector207\EolProc\ | ▲<br>          |
| Заменять существующие файлы                                                                                                    | Отмена Извлечь |

После нажатия будет происходить распаковка файлов новой версии. Когда появится сообщение "**14 файлов извлечено**", необходимо закрыть окно нажатием кнопки "**Отмена**".

| Папка для извлечения:<br>c:\                                                          |                |
|---------------------------------------------------------------------------------------|----------------|
| 14 файлов извлечено                                                                   |                |
| vector207\<br>vector207\ARCHIVE\<br>vector207\BROWSER\                                | <b>_</b>       |
| vector207\BROWSER\apchiveL.CFG<br>vector207\BROWSER\apchiveL.exe<br>vector207\EoBroc\ |                |
| ✓ Заменять существующие файлы                                                         | Отмена Извлечь |

5. Открыть вновь созданную папку "vector207", найти и запустить файл реестра "upgr207.reg".

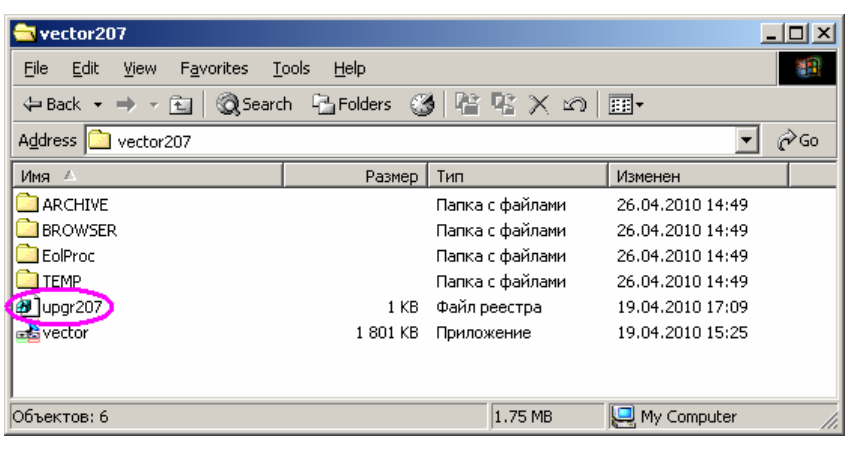

В появившемся окне с сообщением "Вы действительно хотите …" нажать на кнопку "По"

| да              | •                                                                                |   |  |  |
|-----------------|----------------------------------------------------------------------------------|---|--|--|
| Редакт          | гор реестра                                                                      | 1 |  |  |
| ?               | Вы действительно хотите добавить информацию из C:\VE9CFA~1\upgr207.reg в реестр? |   |  |  |
|                 | <u>Да</u> <u>Н</u> ет                                                            |   |  |  |
|                 | Закрыть последующее информационное окно.                                         |   |  |  |
| Редактор рестра |                                                                                  |   |  |  |

| Редакто | р реестра 🔀                                                        |
|---------|--------------------------------------------------------------------|
| •       | Данные из "C:\VE9CFA~1\upgr207.reg" были успешно внесены в реестр. |
|         | СК                                                                 |

6. Если при выполнении п.2 в реестре отсутствовал ключ "AeroProcessorType", то его нужно создать и задать ему значение. Для этого запустить редактор реестра, как описано в п.2, затем в меню выбрать последовательно команды "Правка" → "Создать" → "Параметр DWORD".

| 🅼 Редактор реестра 📃 📃                          |                     |           |                         |   |  |  |
|-------------------------------------------------|---------------------|-----------|-------------------------|---|--|--|
| Реестр Правка Вид Избранное Спр                 | авка                |           |                         |   |  |  |
| 7 🖅 📄 InteractiveImageTec 🔺                     | Имя                 | Тип       | Значение                |   |  |  |
| 🖌 🕀 🧰 InterVideo                                | RecentParmM         | REG_DWORD | 0xbea353f8 (3198374904) |   |  |  |
| / ⊡ ⊡ JavaSoft                                  | RecentParmM1        | REG_DWORD | 0x348ba53f (881567039)  |   |  |  |
| ⊡ Jetico                                        | RecentParmN         | REG_DWORD | 0xc0b1eb85 (3232885637) |   |  |  |
| KLCodecPack                                     | RecentParmR01       | REG_DWORD | 0x41f0f7cf (1106311119) |   |  |  |
| terene kodak                                    | RecentParmR02       | REG_DWORD | 0x41f06666 (1106273894) |   |  |  |
|                                                 | RecentSondeNum      | REG_SZ    | 807477                  |   |  |  |
|                                                 | RecentSondeType     | REG_DWORD | 0x00000002 (2)          |   |  |  |
| Meteo                                           | 3 RecentStationMode | REG_DWORD | 0x00000000 (0)          |   |  |  |
| I → I Microsoft                                 | 🔀 StationAltitude   | REG_DWORD | 0x0000005b (91)         |   |  |  |
|                                                 | 👪 StationIndex      | REG_DWORD | 0x0000701a (28698)      |   |  |  |
| Nival Interactive                               | 🔀 StationLattitude  | REG_DWORD | 0x00000037 (55)         |   |  |  |
| 🕀 💼 Ntpad                                       | a StationLocation   | REG_SZ    | Омск                    |   |  |  |
| 📄 🕀 💼 ODBC 👘                                    | 🔀 StationLongitude  | REG_DWORD | 0xfffffb7 (4294967223)  |   |  |  |
| 🕀 📋 On2 Technologies                            | 選 TelemetrySource   | REG_DWORD | 0x00000001 (1)          |   |  |  |
| 🗄 💼 Paragon Software                            | a TempFileDir       | REG_SZ    | Temp                    |   |  |  |
|                                                 | ab TimProcessorName | REG SZ    | c:\vector\telemetry.exe |   |  |  |
| PopCap                                          | 🚾 Новый параметр #1 | G_DWORD   | 0×00000000 (0)          | • |  |  |
|                                                 | •                   |           |                         |   |  |  |
| Мой компьютер\HKEY_LOCAL_MACHINE\SOFTWARE\Meteo |                     |           |                         |   |  |  |

Во вновь появившейся строке изменить имя ключа "Новый параметр #1" на "AeroProcessorType", подтвердить изменение клавишей "Enter". Затем дважды кликнуть по новому ключу мышью для коррекции. В открывшемся окне в поле "Значение" ввести число "1" (для станций, использующих ПО ЭОЛ образца 1998 года) или число "2" (для станций, использующих ПО ЭОЛ образца 2002 года, в т.ч. установленных по Проекту модернизации сети Росгидромета). Подтвердить нажатием кнопки "OK".

| Изменение параметра DWORD |                    |  |
|---------------------------|--------------------|--|
| Параметр:                 |                    |  |
| AeroProcessorType         |                    |  |
| Значение:                 | Система исчисления |  |
|                           | Шестнадцатеричная  |  |
| $\sim$                    | О Десятичная       |  |
| •                         | ОК Отмена          |  |

Если при выполнении п.2 ключ "AeroProcessorType" уже присутствовал, то п.6 выполнять не нужно.

7. Если при выполнении п.2 в составе ключа "TlmProcessorName" присутствовал параметр "-r", необходимо откорректировать текущую настройку программы. Для этого запустить редактор реестра, как описано в п.2, найти ключ "TlmProcessorName" и дважды кликнуть по нему мышью для коррекции. В открывшемся окне в поле "Значение" добавить параметр "-r" (с пробелом перед ним), после чего нажать кнопку "OK".

| Изменение строкового параме | тра       | ? × |
|-----------------------------|-----------|-----|
| Параметр:                   |           |     |
| TImProcessorName            |           |     |
| <u>З</u> начение:           |           |     |
| c:\vector\telemetry.exe -r  |           |     |
|                             | ОК Отмена | •   |

Если при выполнении п.2 параметра "-r" не было, то п.7 выполнять не нужно.

8. Настроить ярлык для запуска программы APBK «Вектор-М». Для этого нужно найти уже имеющийся ярлык, используемый для запуска программы (обычно он находится в папке «Вектор-М» на «рабочем столе»).

| 🔁 Вектор-М                       |                                     |              |           |
|----------------------------------|-------------------------------------|--------------|-----------|
| <u>File E</u> dit <u>V</u> iew F | <u>avorites T</u> ools <u>H</u> elp |              | <b>11</b> |
| 🖛 Back 👻 🔿 💌 🔂                   | ] 🛛 🖓 Search 🛛 🖓 Fold               | lers 🎯 📴 🍳   | ്×ന»      |
| Address 🔂 Вектор-М               | 1                                   |              | <u> </u>  |
|                                  |                                     |              |           |
| Телеграмма арспіче               | L.exe KS.EXE                        | SunCalc Wect | or v2.10  |
|                                  |                                     |              |           |
|                                  |                                     |              |           |
|                                  |                                     | _            |           |
| Размещение: C:\vector:           | 211\Debug 447 bytes                 | 🖳 My Compu   | ter //.   |

Подведя курсор к ярлыку, нажать правую кнопку мыши. В появившемся выпадающем меню выбрать команду "Свойства". В окне свойств во вкладке "Ярлык" откорректировать поле "Объект", введя там текст "C:\vector207\vector.exe".

| Свойства: vector v2.10                                                                                    |       |  |  |  |  |  |
|----------------------------------------------------------------------------------------------------|-------|--|--|--|--|--|
| Общие Ярлык                                                                                               |       |  |  |  |  |  |
| vector v2.10                                                                                              |       |  |  |  |  |  |
| Тип объекта: Приложение                                                                                   |       |  |  |  |  |  |
| Размещение: Debug                                                                                         |       |  |  |  |  |  |
| Объект: C:\vector210\Debug\vector.exe                                                                     |       |  |  |  |  |  |
| <ul> <li>Запускать в отдельной области памяти</li> <li>Запускать от имени другого пользователя</li> </ul> |       |  |  |  |  |  |
| <u>Р</u> абочая папка: C:\vector210                                                                       |       |  |  |  |  |  |
| Б <u>ы</u> стрый вызов: Нет                                                                               |       |  |  |  |  |  |
| <u>О</u> кно: Обычный размер окна                                                                         | •     |  |  |  |  |  |
| <u>К</u> омментарий:                                                                                      |       |  |  |  |  |  |
| Найти объект Сменить значок                                                                               |       |  |  |  |  |  |
| ОК Отмена Прим                                                                                            | знить |  |  |  |  |  |

Затем исправить поле Рабочая папка, введя текст "C:\vector207". Нажать кнопку "OK".

| Свойства: vector v2.10                                                                                                    |  |  |  |  |
|----------------------------------------------------------------------------------------------------|--|--|--|--|
| Общие Ярлык                                                                                                    |  |  |  |  |
| vector v2.10                                                                                                    |  |  |  |  |
| Тип объекта: Приложение                                                                                                    |  |  |  |  |
| Размещение: Debug                                                                                                    |  |  |  |  |
| О <u>б</u> ъект: C:\vector207\Debug\vector.exe                                                                                                    |  |  |  |  |
| <ul> <li>✓ Запускать в отдельной области памяти</li> <li>☐ Запускать от имени другого пользователя</li> <li>Рабочая папка: С:\vector207</li> </ul> |  |  |  |  |
| Быстрый вызов: Нет                                                                                                    |  |  |  |  |
| <u>О</u> кно: Обычный размер окна                                                                                                    |  |  |  |  |
| Комментарий:                                                                                                    |  |  |  |  |
| Найти объект Сменить значок                                                                                                    |  |  |  |  |
| ОК Отмена Применить                                                                                                    |  |  |  |  |

9. ПО «Вектор-М» версии 2.07 готово к работе. При возникновении каких-либо проблем с работой программы необходимо найти в папке "C:\vector207" файл "vector\_log.txt" и направить его на ОАО УПП «Вектор» для анализа.

**Внимание!** Повторные запуски файла "**upgr207.reg**" могут привести к искажению информации в реестре. Для восстановления нужно повторить действия п.7.